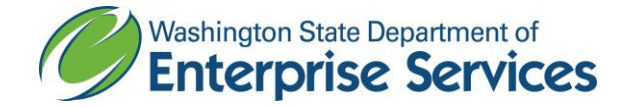

Public Works Diversity Tracking & Management System (powered by B2GNow) Quick Reference Guide

## **Reporting payments made to Subcontractor or Supplier**

## From the Left Hand Navigation Baron the Home Screen,

- 1. Click View n
- 2. Click My Contracts
- 3. Click Search
- 4. Enter the Contract Number
- 5. Click View in the Actions column to open the contract
- 6. Click View Contract in the Contract Status & Actions container
- 7. Click Compliance Audit List tab
- 8. Click View Audit for the period you want to enter the payment(s)
- 9. Click Submit ALL Incomplete Records above the subcontractor list located at the bottom of the audit page
- **10.** Enter the following fields:
  - a. Amount Paid
    - i. If payment was not made to the sub for this audit period, enter 0.00
  - b. Payment Date
    - i. If payment was not made to the sub for this audit period, enter todays date \*

New Info

- c. Prompt Payment (yes/no)?
  - i. If payment was not made to the sub for this audit period, select No
- d. Payment Detail
  - i. If payment was not made to the sub for this audit period, enter 'no payment made'
- 11. Click Save